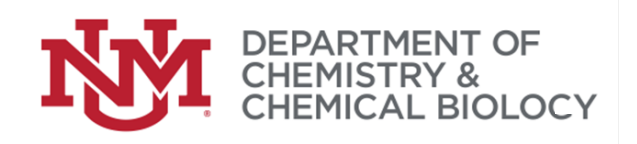

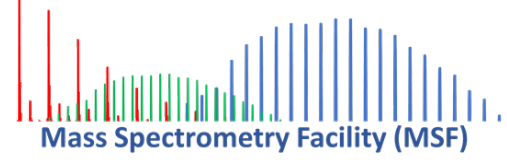

# NOTICE

Check solvent levels Record the VOLUME in the bottles you are using Example: C=100mL, D=350mL

## **BEFORE YOU START**

# YOU

## ARE

## RESPONSIBLE

- If the solvent drops below the frit and the UPLC pump is damaged.
- Understand how much solvent your sequence will use.
- Loss of solvent prime may require instrument downtime to correct!

Don't be the one that causes delays for yourself and everyone else.

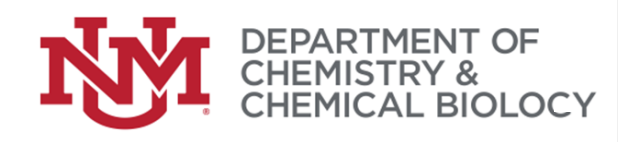

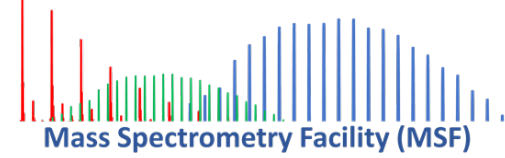

DEPARTMENT OF CHEMISTRY AND CHEMICAL BIOLOGY 1 UNIVERSITY OF NEW MEXICO • MSC03 2060• ALBUQUERQUE, NM • 87131-0001 WWW.CHEMISTRY.UNM.EDU • 505.277.6655

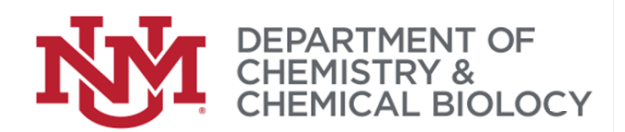

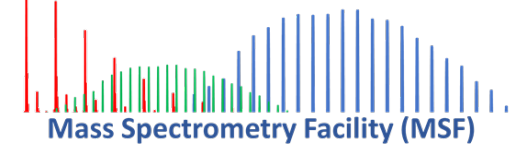

## Using the Walk-Up Instrument LC/MS Waters QDa May 23, 2024

Revision date:

| Best Practices                              | 3  |
|---------------------------------------------|----|
| Overview                                    | 3  |
| Running Samples                             | 4  |
| Auto Shutdown / cleanup                     | 9  |
| Manual Shutdown / cleanup                   | 10 |
| Modifying UV/Vis Wavelength in Inlet method | 12 |
| Tips and tricks for data viewing or capture | 13 |
| Options for Getting Your Data               | 15 |

#### 1 **Best Practices**

- 1) Naming of files avoid special characters except \_ and also avoid [space]
  - a) Data: month day year run number sample misc.
    - Example: 042023\_r01\_stuff\_1uLinj i.
  - b) MS method: month day year, mode, m/z range, runtime
    - Example: 042023 posesi 150 600 12min i.
  - c) Inlet method: month day year, user, FIA/UPLC %solvent, solventID, runtime
    - Example: 042023 CM uplc gradient90AC 12min i.

#### Overview 2

- 1. Things to think about before starting:
  - a. Will you be using FIA (flow injection analysis) or LC/MS?
    - i. Typical flow-rate (0.3-0.8 mL) and maximum (2mL/min)
  - b. Which ionization mode to use

What mode has worked for similar samples in the past?

c. Solvent system

Your sample MUST be soluble in the mobile phase composition (ranging from 90% water to 100% acetonitrile at pH  $\sim$ 3)

d. Appropriate concentrations

Guideline is approximately 1 mg/mL

- 2. Create an isotope model
  - a. Use software of your choice (molecular weight calculator; masslynx; other)
  - b. Use your molecular formula to generate what the isotope envelope will look like
    - this helps you determine if you are getting the right signal.

2025-0127-USING-THE-ODA DOCX

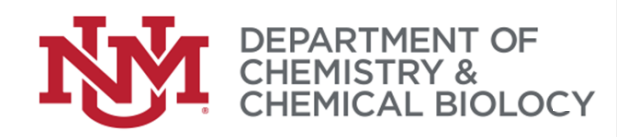

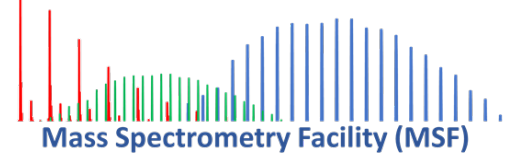

- c. Consider Na adducts, and remember that ESI creates protonated species.
- 3. Computer guidelines
  - a. User login use your group login so your methods/data are stored together
    - Kirk-group, Kirk Walker-group, Walker Whitten-group, Dave! Gold-group, Gold!

Aronoff-group, Aronoff! Rack-group, Rack! Olivier-group, Jean!

- 4. QUESTIONS?
  - a. Please ask!
  - b. NOT SURE if something is 'normal' ask!

### 3 Running Samples

- 3.1 FIRST!!
  - Check solvent levels estimate the volume you're going to use is there enough?
     a. Ask MSF personnel if you're not sure

### 3.2 Load Sample and start Masslynx software

- 1. Load your sample
  - a. Note tray position (1 or 2) and position IN the tray:

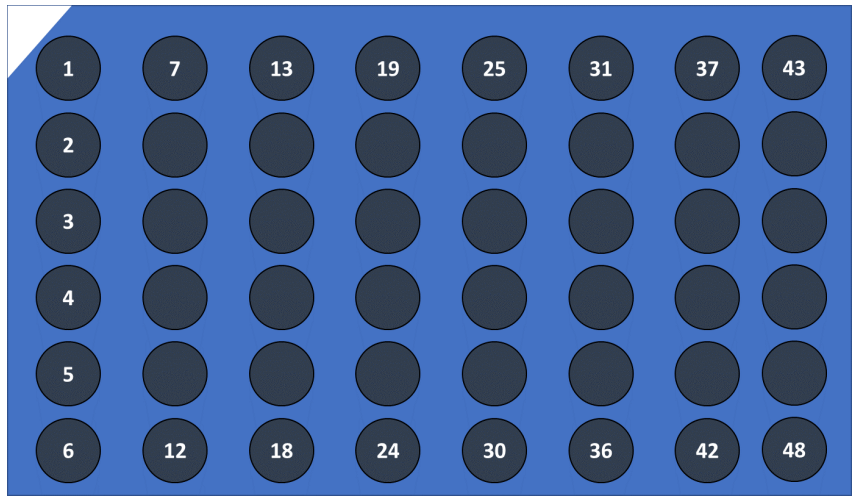

For tray position 1 and vial #1, your entry in sample table = "1:1"

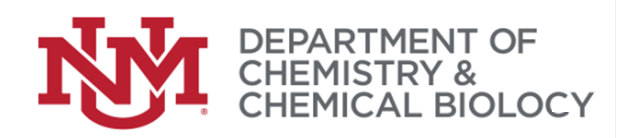

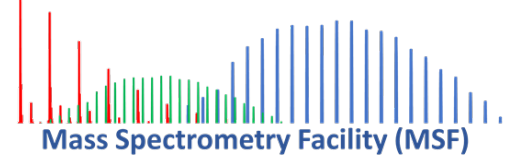

- 2. Login to computer and prepare sample table
  - a. Start Masslynx

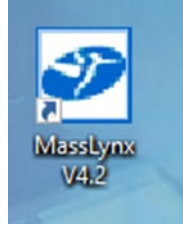

b. Message at bottom of Masslynx window should show "Connecting to instrument" and then "instrument present" for normal operation.

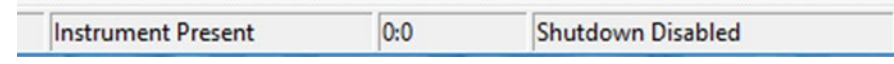

c. System Status Message (lower left) should show 'instrument is in standby mode' and red 'not ready' light (system status lower left)

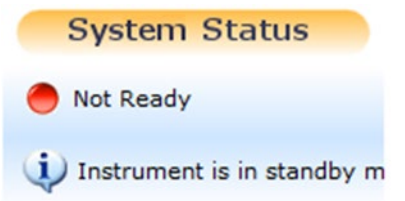

- 3. Open your PROJECT and sample table
  - a. Masslynx window, <u>File, Open Project</u>, select your project (\*\*\*\*.PRO).
  - b. D:\UNM-QDA-2023\CCB\\*your-group-name\*
  - c. <u>File, Open</u>, to load your group (or personal) sample table (\*\*\*\*group.<mark>SPL</mark>)

|                  | Project                  | Sample        | tabl       | e filename                      |                      |        |                                   |               |              |        |               |
|------------------|--------------------------|---------------|------------|---------------------------------|----------------------|--------|-----------------------------------|---------------|--------------|--------|---------------|
|                  | •                        |               | Ļ          |                                 |                      |        |                                   |               |              |        |               |
| MassLy           | nx - Kirk-group - H      | irk-group-sam | ple-table. | SPL                             |                      |        |                                   |               |              |        |               |
| <u>File View</u> | <u>R</u> un <u>H</u> elp |               |            |                                 |                      |        |                                   |               |              |        |               |
| 2 -              | 🗅 📴 🔒                    | 🎒   🕨 🛛       |            | Shortcut                        | Queue 🖅              | Status |                                   |               |              |        |               |
|                  |                          |               |            |                                 |                      |        | Que                               | ie Is Empty   |              |        |               |
| n ent            | Instrume                 | nt 🕜          | Spect      | rum Chromatog<br>Data File Name | ram Map<br>Sample ID | Edit - | Samples <del>-</del><br>File Text | QDa MS Method | Inlet Method | Bottle | Inject Volume |

- d. Add or create entries for your samples in the sample table
  - i. Best practice: **filename** has date and run number at beginning.
    - 1. Example: 022423\_R01\_sampleinfo
    - 2. Note!! No special characters. \_ is ok
  - ii. File text all characters are fine (this is a comment field)
  - iii. Verify QDa MS and Inlet methods, vial location, and injection volume
    - 1. There is a 40-character length limitation on the names of MassLynx MS methods (.exp files)

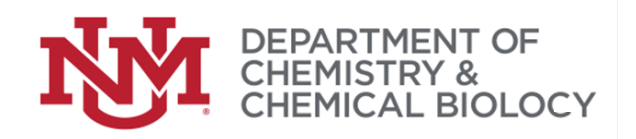

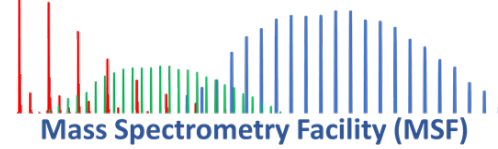

2. There is a 55-character length limit for function names in MS Method

#### 3.3 Prepare Instrument for operation

1. Instrument tab: Open MS console

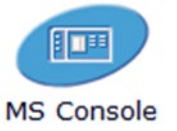

a. Select QDa detector, Control menu, 'operate'

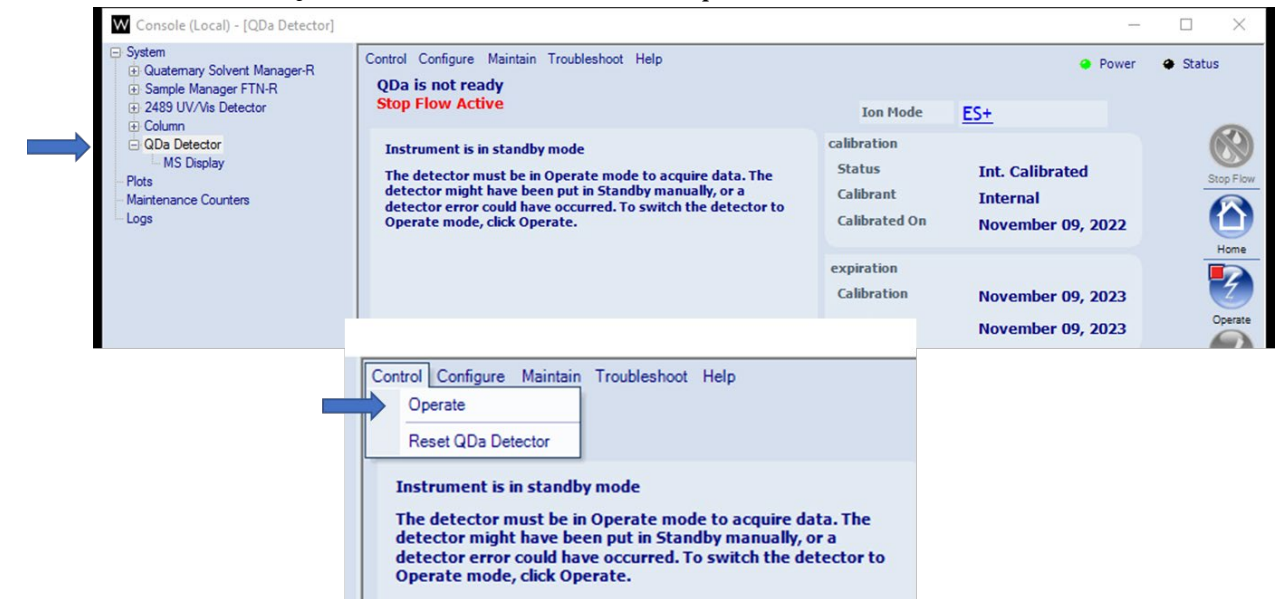

b. Select "MS display" – probe temperature should increase – it will go to 600°C.

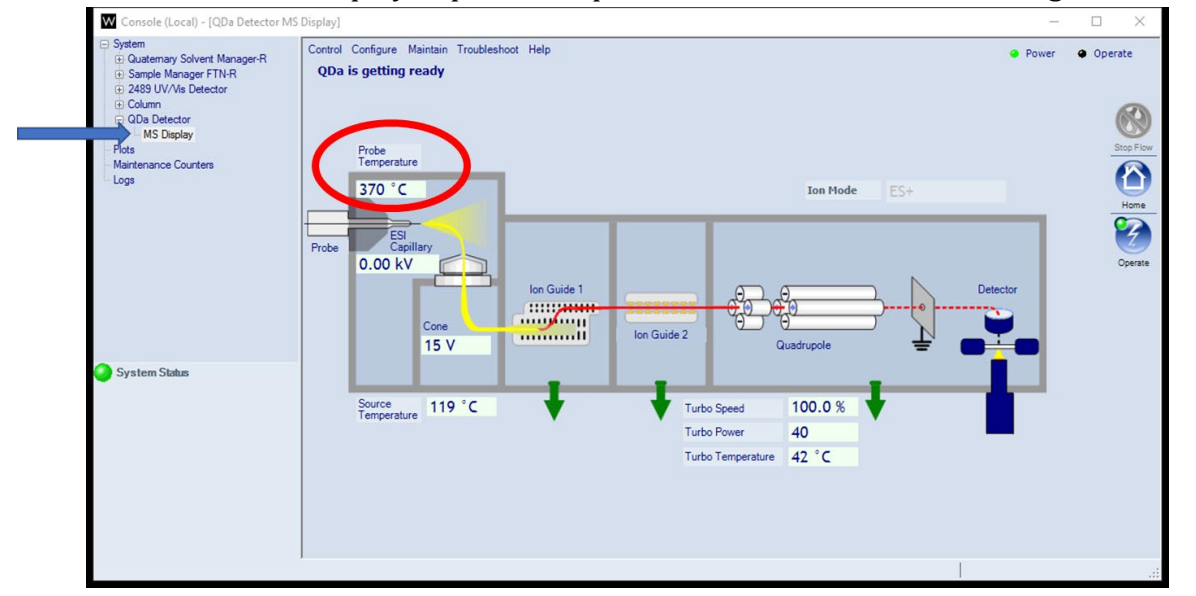

PAGE 6 OF 16

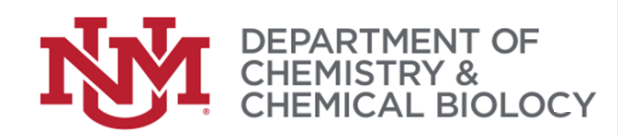

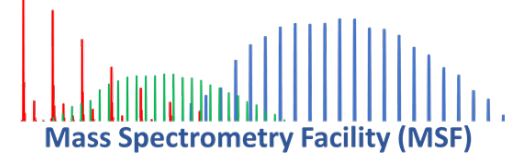

2. Masslynx main window: Open 'inlet method'

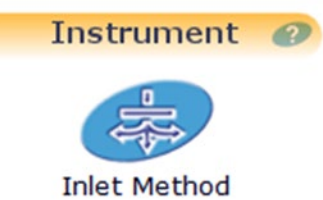

- a. Inlet method window
  - i. <u>F</u>ile, <u>Open your method</u>
  - ii. Download to the instrument
  - iii. Go to "additional status" page
    - 1. Record flow, pressure, etc. in log book
  - iv. Confirm 'lamp' indicator on UV/VIS detector is green

#### Download to instrument

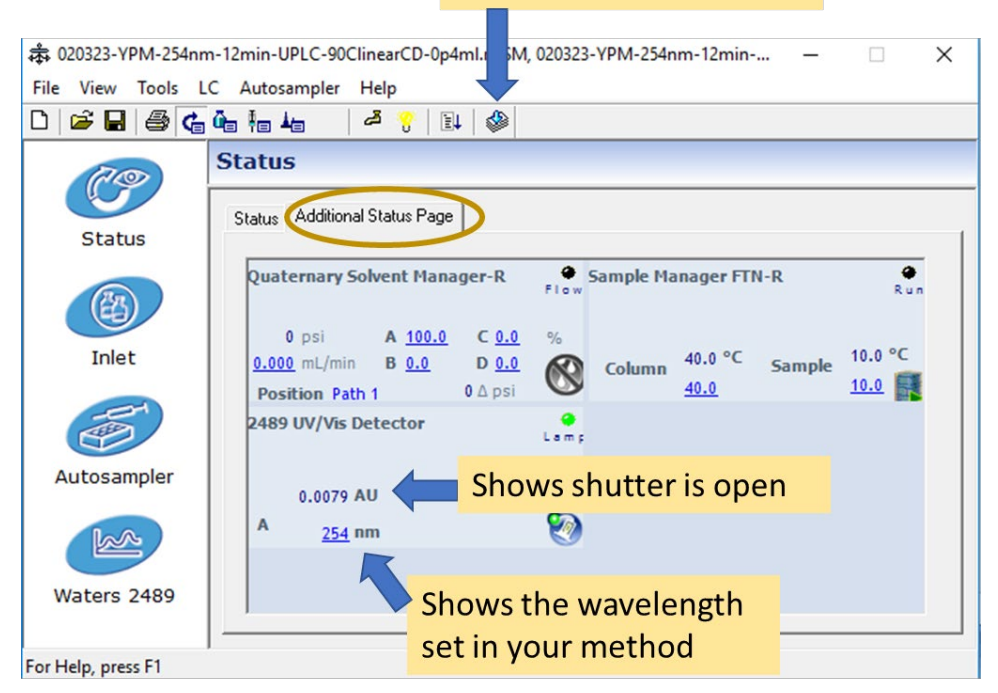

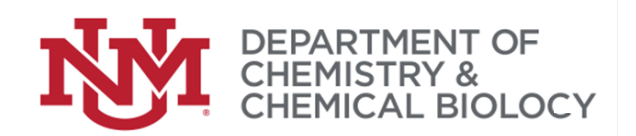

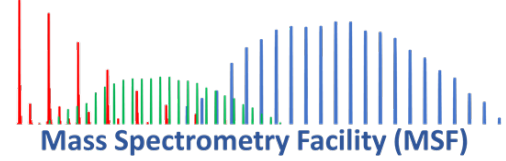

#### 3.4 Run Sample(s)

#### 1. Masslynx main window

#### a. Select rows for injection

| Spec | trum Chromatog   | gram Map  | Edit - Samples -                    |                           |                                               |        |               |
|------|------------------|-----------|-------------------------------------|---------------------------|-----------------------------------------------|--------|---------------|
|      | Data File Name   | Sample ID | File Text                           | QDa MS Method             | Inlet Method                                  | Bottle | Inject Volume |
| 1    | 022023-r01-Blank |           | Mobile phase balnk                  | 022023-Posesi-150-1250-12 | 020323-YPM-215nm-12min-UPLC-90ClinearCD-0p4ml | 1:7    | 0.5           |
| 2    | 022023-r02-C26   |           | Stock + 100ul mobile phase 1.8mg/ml | 022023-Posesi-150-1250-12 | 020323-YPM-215nm-12min-UPLC-90ClinearCD-0p4ml | 1:8    | 0.5           |
| 3    | 022023-r03-C27   |           | Stock + 100ul mobile phase 1mg/mi   | 022023-Posesi-150-1250-12 | 020323-YPM-215nm-12min-UPLC-90ClinearCD-0p4ml | 1:9    | 0.5           |
| 4    | 022023-r04-C28   |           | Stock + 100ul mobile phase 3.75 m   | 022023-Posesi-150-1250-12 | 020323-YPM-215nm-12min-UPLC-90ClinearCD-0p4ml | 1:10   | 2.0           |

#### b. Click on 'arrow' to start

| MassLynx - Kirk-group - Kirk-group-sa | am table.SPL         |                         |                |              |                      |
|---------------------------------------|----------------------|-------------------------|----------------|--------------|----------------------|
| <u>File View Run H</u> elp            |                      |                         |                |              |                      |
| 🗳 -   🗅 🗞 🔒   🎒   🕨                   | Shortcut             | Queue 🕢 Status          |                |              |                      |
|                                       |                      |                         | Queue Is Empty |              |                      |
| t Instrument 🕖                        | Spectrum Chromatogra | am Map Edit - Samples - |                |              |                      |
| E                                     | Data File Name       | Sample ID File Text     | QDa MS Method  | Inlet Method | Bottle Inject Volume |

- c. "save changes to sample table" answer YES
- d. confirm rows in the sample table that you want to run, click ok

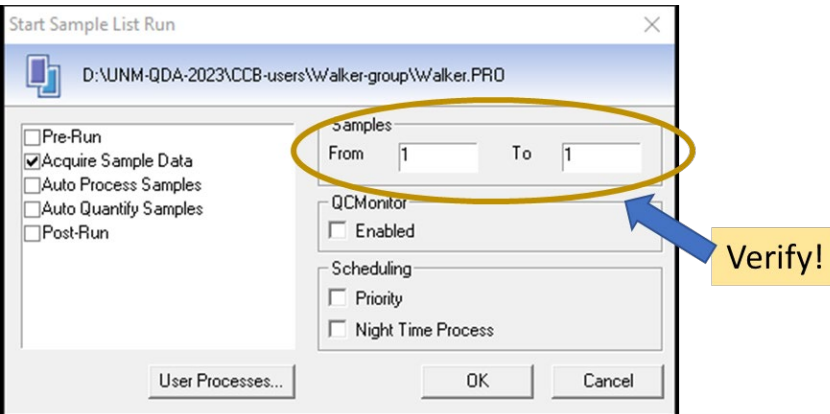

#### 3.5 Display data while running

- 1. Select sample in run table
- 2. Click on 'chromatogram'

|   | Spec | trum Chromatogi  | ram Map   | Edit - Samples -                   |                           |                                               |        |               |
|---|------|------------------|-----------|------------------------------------|---------------------------|-----------------------------------------------|--------|---------------|
|   |      | Data N. Mame     | Jample ID | File Text                          | QDa MS Method             | Inlet Method                                  | Bottle | Inject Volume |
| ſ | 1    | 022023-r01-Blank |           | Mobile phase balnk                 | 022023-Posesi-150-1250-12 | 020323-YPM-215nm-12min-UPLC-90ClinearCD-0p4ml | 1:7    | 0.5           |
|   | 2    | 022023-r02-C26   |           | Stock + 100ul mobile phase 1.8mg/m | 022023-Posesi-150-1250-12 | 020323-YPM-215nm-12min-UPLC-90ClinearCD-0p4ml | 1:8    | 0.5           |
|   | 3    | 022023-r03-C27   |           | Stock + 100ul mobile phase 1mg/mi  | 022023-Posesi-150-1250-12 | 020323-YPM-215nm-12min-UPLC-90ClinearCD-0p4ml | 1:9    | 0.5           |
|   | 4    | 022023-r04-C28   |           | Stock + 100ul mobile phase 3.75 m  | 022023-Posesi-150-1250-12 | 020323-YPM-215nm-12min-UPLC-90ClinearCD-0p4ml | 1:10   | 2.0           |

3. Right click on TIC data to display MS data

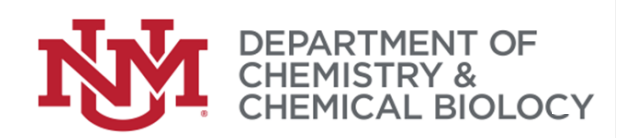

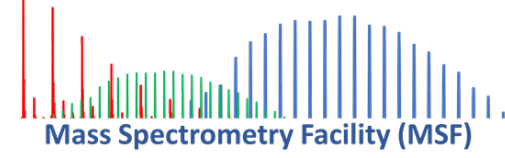

4. Select 'live' clock icon if data is not updating

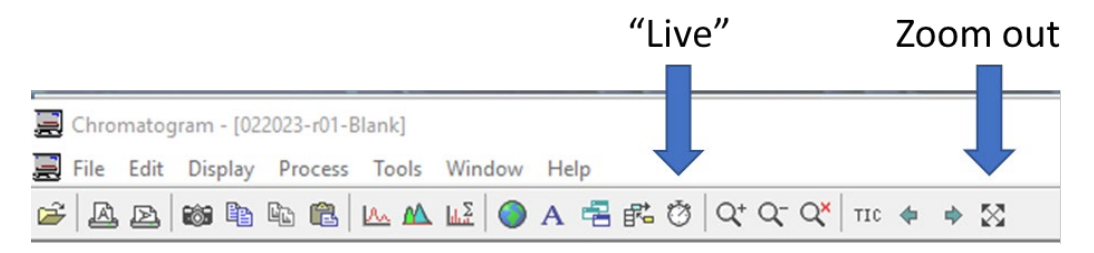

### 4 Auto Shutdown / cleanup

The instrument is set to perform 'auto' shutdown after each batch.

This process may take up to 2 minutes.

Wait for the MS console to show that the QDa detector is in standby mode:

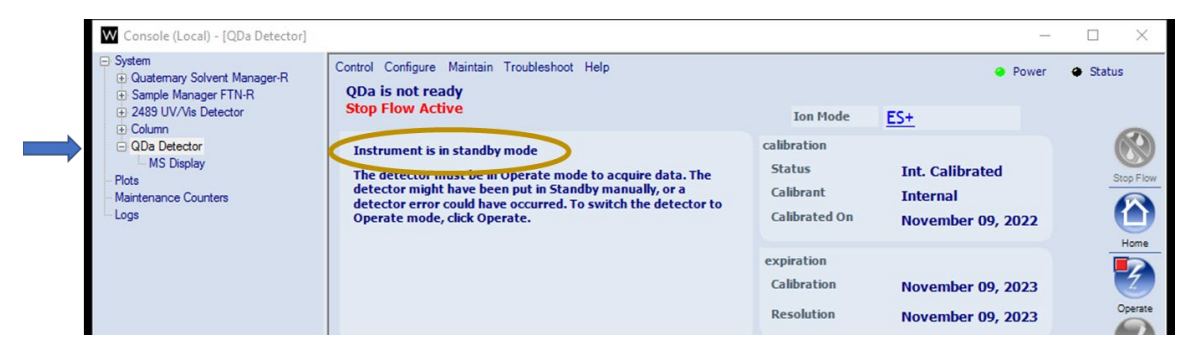

**IMPORTANT:** 

- 1. Close the Console window
- 2. Close Masslynx
- 3. Please take your samples back to your lab.
- 4. Please 'sign out' of the computer

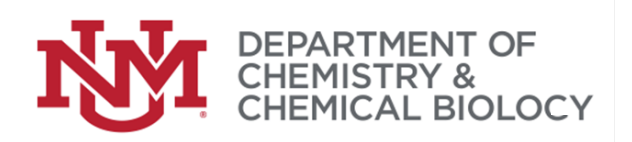

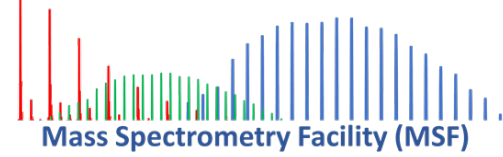

## 5 Manual Shutdown / cleanup

#### IF the auto-shutdown was not set – follow this procedure.

In main Masslynx window, select "shortcut" menu, click on "instrument" tab, **click** on "shutdown", this process may take **up to 2 minutes**.

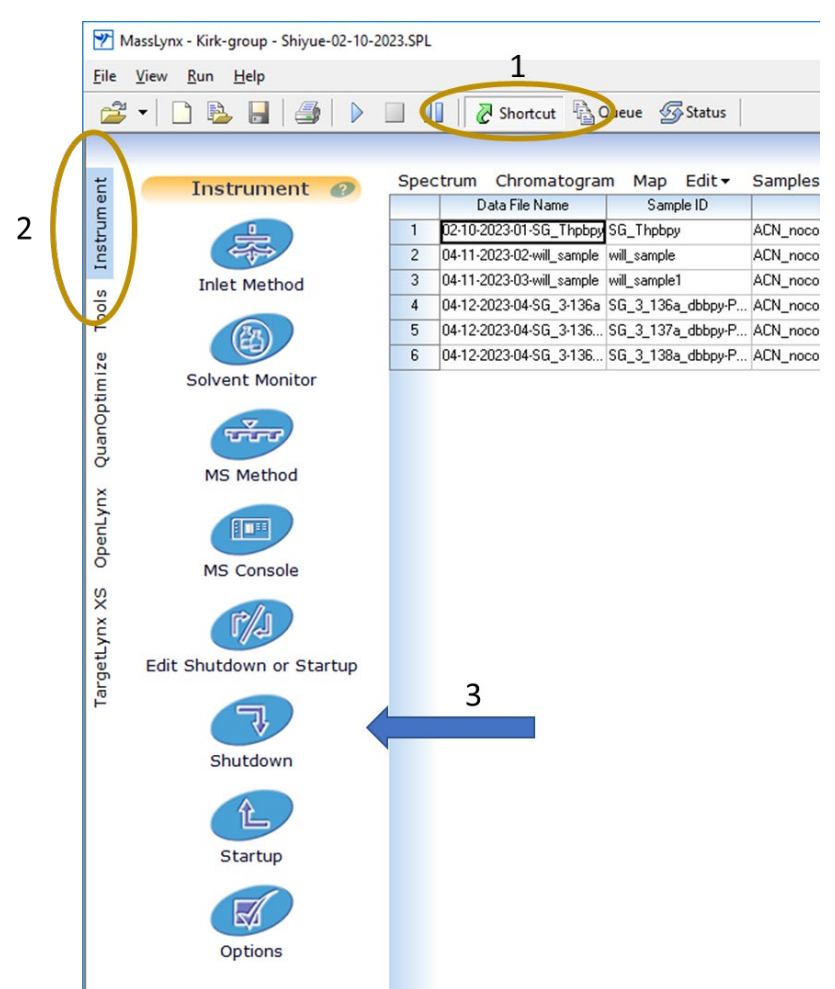

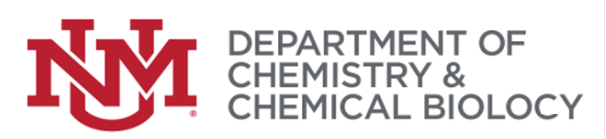

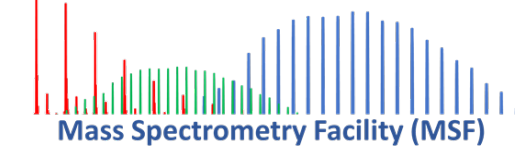

In the inlet method window, verify that lamp turned off and flow goes to zero

| ♣ Arc Gradient CD.rQ | SM, Arc Gradient CD.rftn, Arc Gradient CD.w89 - Inlet Method – 🗆 🗙                                                                                                    |
|----------------------|----------------------------------------------------------------------------------------------------|
| File View Tools L    | C Autosampler Help                                                                                                    |
|                      | 💁 🌆 🖕 🖉 💷 🦃 👝 Shows flow = 0.0                                                                                                    |
| 70                   | Status                                                                                                    |
| Status               | Status Additional Status Page                                                                                                    |
|                      | Quaternary Solvent Prager-R Sample Manager FTN-R                                                                                                    |
| Inlet                | 0.000 mL/min         B         0.0         D         5.0         Column         40.0 °C         Sample         10.0 °C           Position Path 1         0 Δ psi         Δ         40.0         10.0         10.0         10.0         10.0         10.0         10.0         10.0         10.0         10.0         10.0         10.0         10.0         10.0         10.0         10.0         10.0         10.0         10.0         10.0         10.0         10.0         10.0         10.0         10.0         10.0         10.0         10.0         10.0         10.0         10.0         10.0         10.0         10.0         10.0         10.0         10.0         10.0         10.0         10.0         10.0         10.0         10.0         10.0         10.0         10.0         10.0         10.0         10.0         10.0         10.0         10.0         10.0         10.0         10.0         10.0         10.0         10.0         10.0         10.0         10.0         10.0         10.0         10.0         10.0         10.0         10.0         10.0         10.0         10.0         10.0         10.0         10.0         10.0         10.0         10.0         10.0         10.0         10 |
| -                    | 2489 UV/Vis Detector Shows lamp off                                                                                                    |
| Autosampler          | Shutter: Closed                                                                                                    |
|                      | A 273 nm 🔊 🖛 Shows shutter closed                                                                                                    |
| Waters 2489          |                                                                                                    |
| For Help, press F1   | 1                                                                                                    |

**Verify** in MS console that the QDa detector is now in standby mode:

| W Console (Local) - [QDa Detector]                                                  |                                                                                                    |                                                     | -                                                |                            |
|-------------------------------------------------------------------------------------|----------------------------------------------------------------------------------------------------|-----------------------------------------------------|--------------------------------------------------|----------------------------|
| System Quatemary Solvent Manager-R Sample Manager FTN-R 2489 UV/Vis Detector Column | Control Configure Maintain Troubleshoot Help<br>QDa is not ready<br>Stop Flow Active                                                                                                    | Ion Mode                                            | • Power                                          | <ul> <li>Status</li> </ul> |
| QDa Detector<br>MS Display<br>Plots<br>Maintenance Counters                         | Instrument is in standby mode<br>The detector muse be in Operate mode to acquire data. The<br>detector might have been put in Standby manually, or a<br>detector error could have occurred. To switch the detector to<br>Operate mode, click Operate. | calibration<br>Status<br>Calibrant<br>Calibrated On | Int. Calibrated<br>Internal<br>November 09, 2022 | Stop Flow                  |
|                                                                                     |                                                                                                    | expiration<br>Calibration<br>Resolution             | November 09, 2023<br>November 09, 2023           | Operate                    |

#### **IMPORTANT:**

- 1. Close the Console
- 2. Close Masslynx
- 3. Please take your samples back to your lab.
- 4. Please 'sign out' of the computer

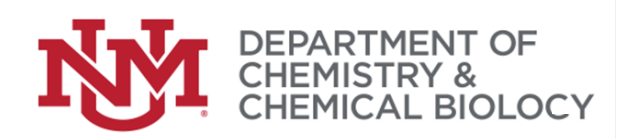

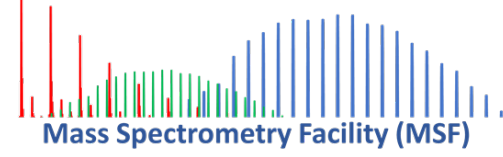

## 6 Modifying UV/Vis Wavelength in Inlet method

If you think you need a different LC method please consult the MSF staff.

--YOU CAN DAMAGE THE INSTRUMENT IF YOU MAKE LC METHOD CHANGES—

If you only need to change the optimal wavelength for your sample -> proceed.

6.1 Changing UV/Vis detector wavelength Open the inlet method window,

<u>F</u>ile, <u>Open your method file</u>

| i 🔓 🖬 🖉    | , 🖣 🖡 🛵 🛛 🗳 🤫                         | 🗈   🍪                 |          |   |       |
|------------|---------------------------------------|-----------------------|----------|---|-------|
| 70         | Status                                |                       |          |   |       |
| Status     | Status Additional Status              | Page                  |          |   |       |
|            | Indicators<br>Running                 | Pumps<br>Time (mins): | 0.00     | Å | 100 % |
| Inlet      | 🔿 Pump On                             | 7-                    |          | - |       |
| E .        | <ul> <li>Inject Cycle</li> </ul>      | Flow (ml/mi           | n): 0.00 | ß | 0.0 % |
| itosampler | <ul> <li>Ready</li> <li>OK</li> </ul> | Pressure (b           | ar): O   |   |       |
|            | Detector<br>Scan: 0                   | Mode: Idle            |          |   |       |

Click on the "waters 2489" icon to open UV/Vis detector options.

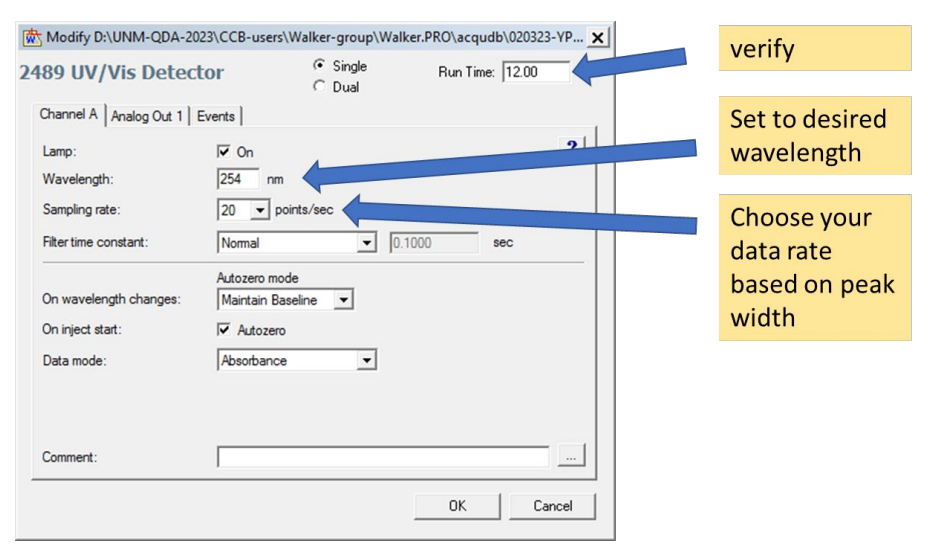

Verify that the 'run time' matches your autosampler and LC solvent runtimes.

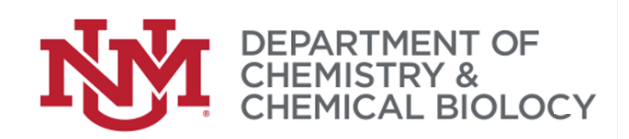

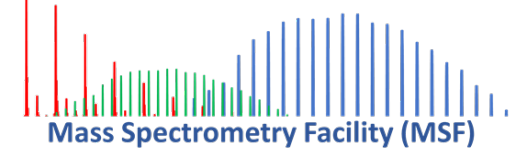

### 7 Tips and tricks for data viewing or capture

Using printscreen, snippit, imsert screenshot to MS product, or other 'grab'.

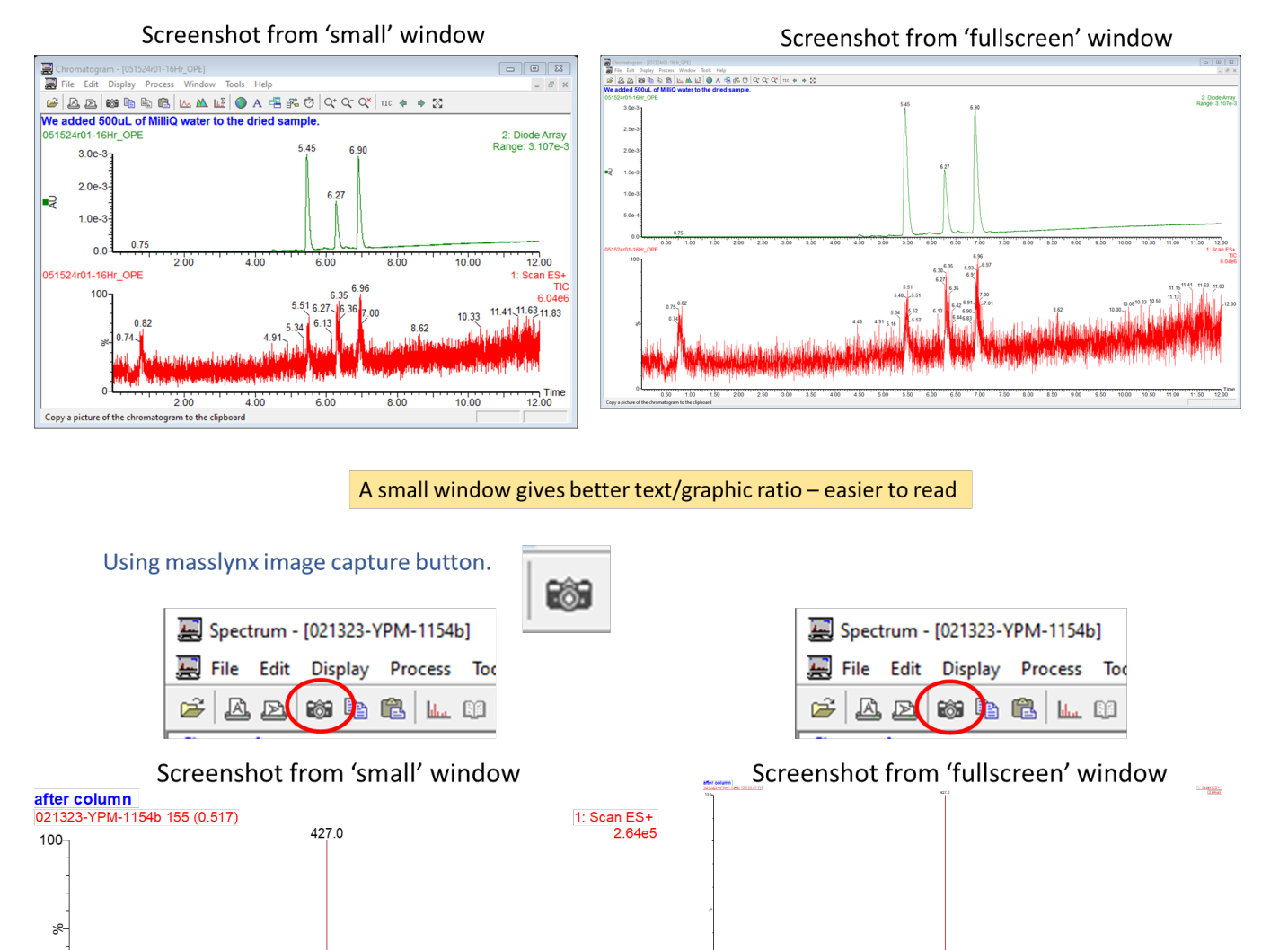

428.3 429.1 420 422 424 426 428 430 432 434 m/z

A small window gives better text/graphic ratio – easier to read

9

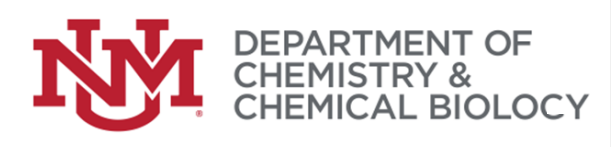

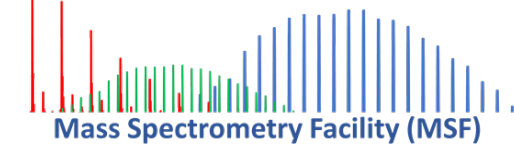

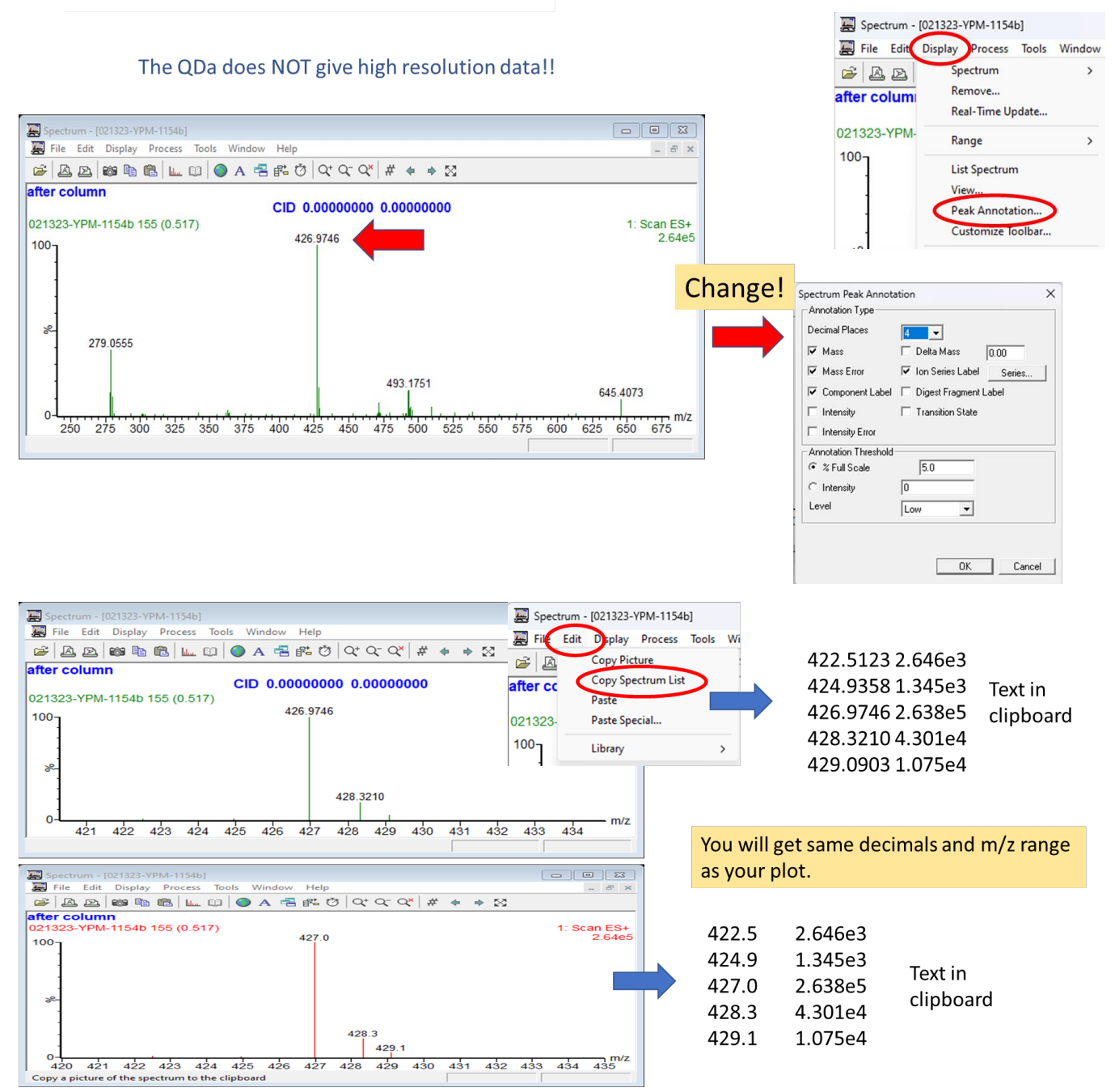

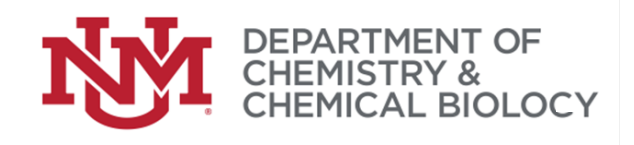

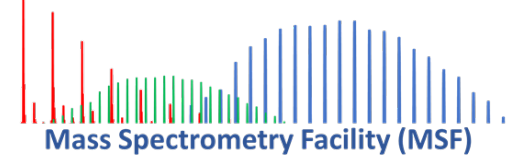

## 9 Options for Getting Your Data

- 9.1 Mestrenovo software
- 9.2 Export to \*.cdf format for other software
- 9.3 Text export via "copy spectrum list" in either chromatogram or spectrum view

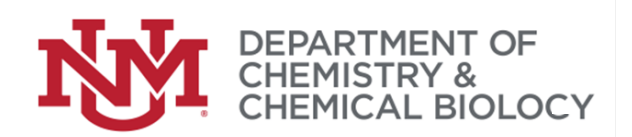

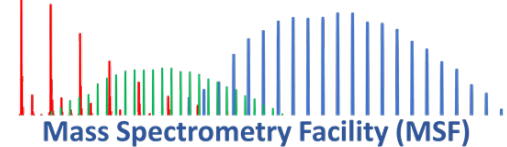

## **10** Troubleshooting

#### 10.1 Column problems

The following issues might indicate permanent damage of the column:

- 1) Abnormal pressure: If the column pressure remains unusually high or low after proper cleaning and equilibration, it may indicate permanent damage.
- 2) Peak shape distortion: Persistent peak splitting, tailing, or fronting that doesn't improve after cleaning could suggest irreversible damage to the column packing.
- 3) Loss of retention: A significant and consistent decrease in retention times for known compounds, even after thorough cleaning and equilibration, may indicate permanent damage to the stationary phase.
- 4) Unresolved chromatography: If you're unable to achieve proper separation of known compounds that previously separated well on the column, it could be a sign of permanent damage.
- 5) Failure to respond to cleaning: If the column performance doesn't improve after following proper cleaning procedures, including flushing with various solvents and reversing the flow, it may be permanently damaged.
- 6) Physical damage: Visible cracks, bends, or other physical deformities in the column housing indicate permanent damage